## آموزشClinicalKey

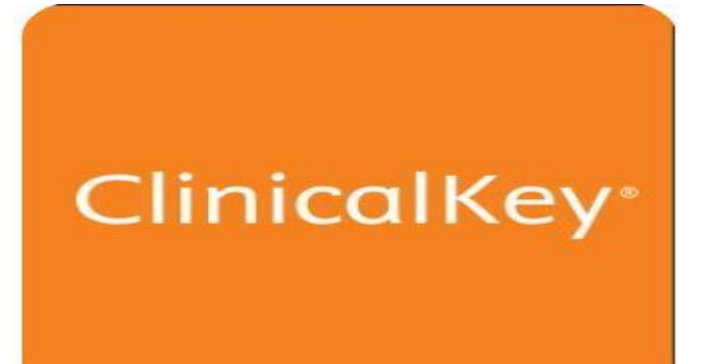

شما می توانید از طریق لینک زیر در صفحه اول دانشگاه وارد کتابخانه دیجیتال دانشگاه شده و آز آنجا بر روی لینک پایگاه اطلاعاتی ClinicalKeyکلیک نمائید.

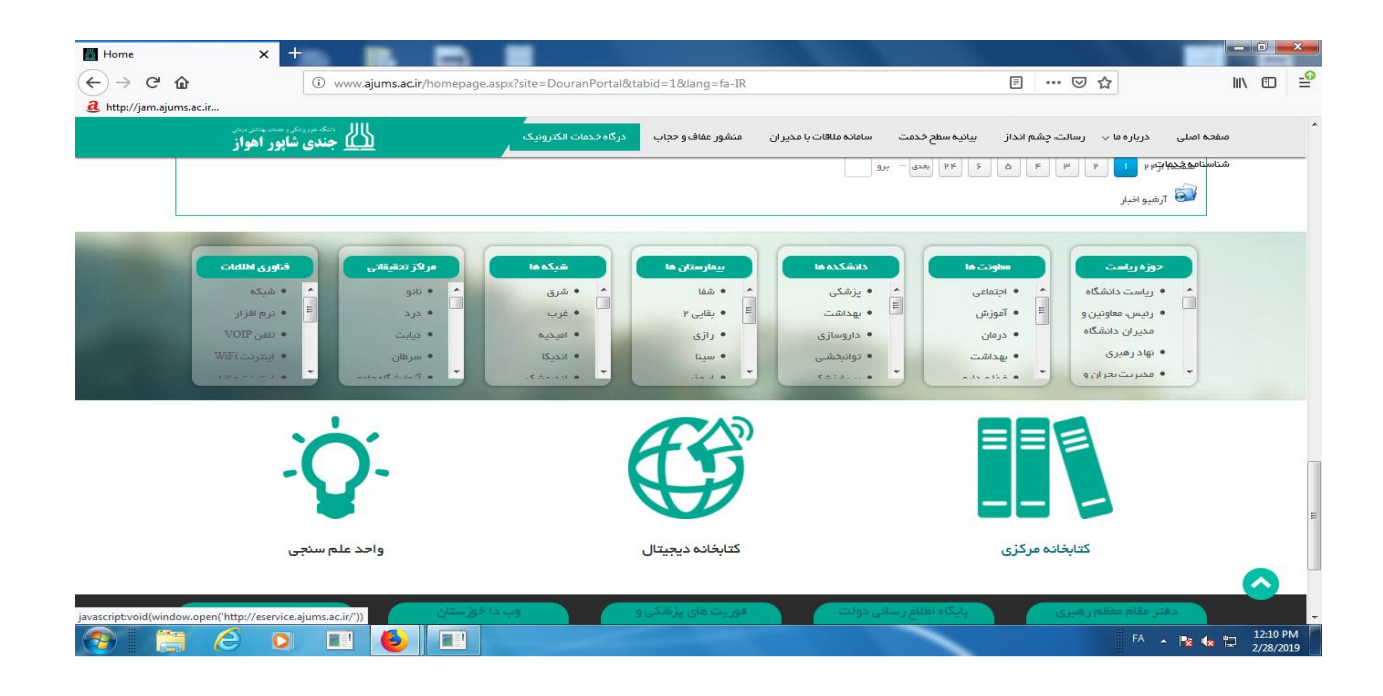

در صفحه کتابخانه دیجیتال بر روی لوگوی ClinicalKeyکلیک کنید

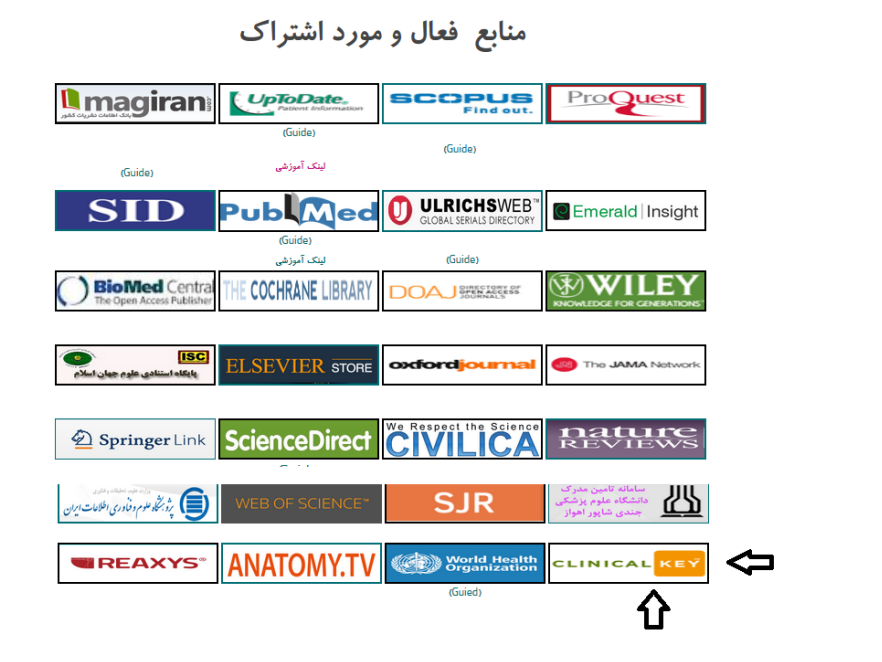

با کلیک بر روی لوگو وارد این پایگاه می شوید:

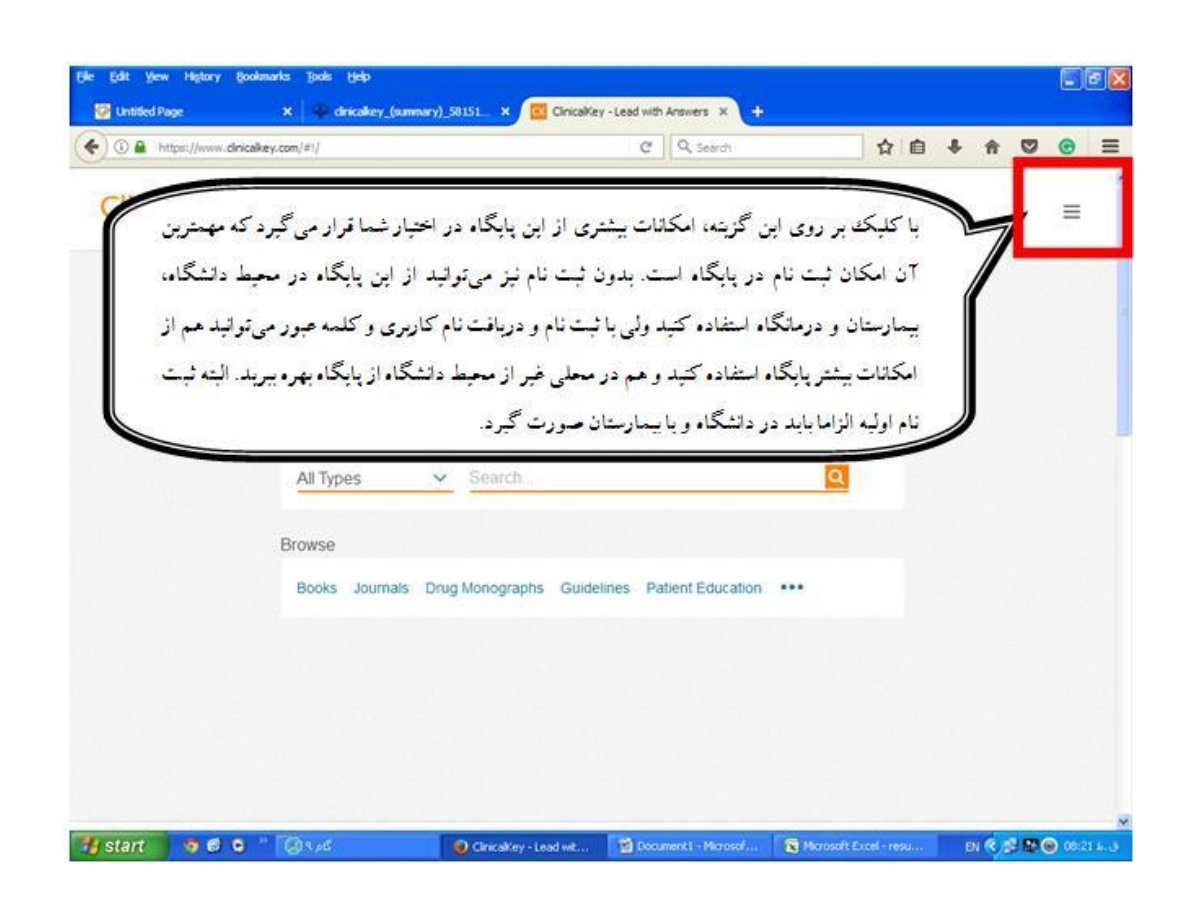

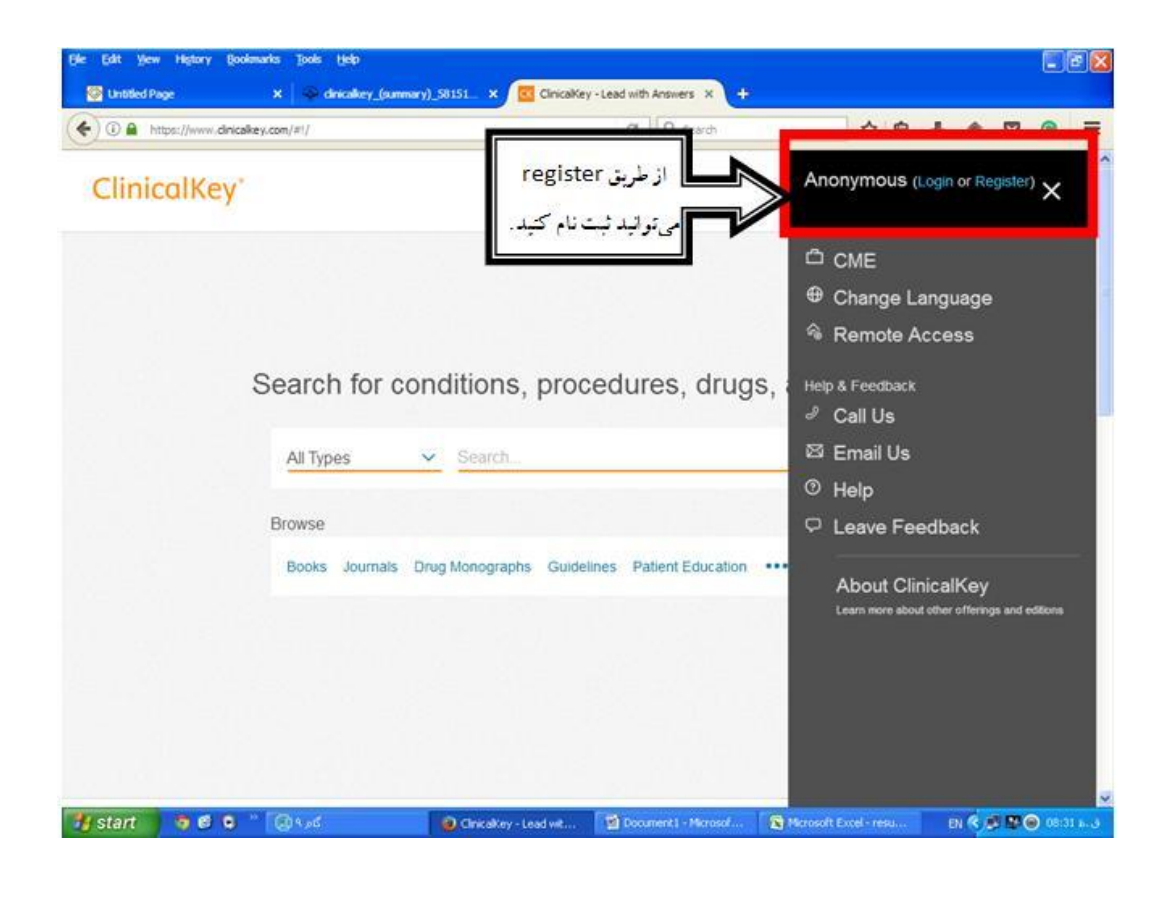

| https://www.cinicalkey.com/#1/registration | c                               | Q. Search    |             | <b>● +</b> | Ĥ | Ø | • | - |
|--------------------------------------------|---------------------------------|--------------|-------------|------------|---|---|---|---|
| linicalKey*                                | Search Brow                     | /se          |             |            |   |   | = |   |
| All Types V Search                         | فرم register ثبت نام            | با پرکردن    |             | Q          |   |   |   |   |
| Register                                   | ی این کارنام ، نام خانوادگی ، [ | نمائيد. براي |             |            |   |   |   |   |
| Registration is quick and P. It allows     | ک پسورد در فیلدهای مربوطه       | ايمبل و يک   | ave access. |            |   |   |   |   |
| * = Required. Privacy policy.              |                                 | واردنمائيد   |             |            |   |   |   |   |
|                                            |                                 |              |             |            |   |   |   |   |
| Your details                               |                                 |              |             |            |   |   |   |   |
| First name *                               |                                 |              |             |            |   |   |   |   |
|                                            |                                 |              |             |            |   |   |   |   |
| ⊢amily name "                              |                                 |              |             |            |   |   |   |   |
|                                            |                                 |              |             |            |   |   |   |   |
| Email and password                         |                                 |              |             |            |   |   |   |   |
|                                            |                                 |              |             |            |   |   |   |   |

حال بخشهای اصلی پایگاه و طریقه جستجو را مرور میکنیم:

|                    | oes 🗸 Search.                                   | 2                             | Q                                                       |
|--------------------|-------------------------------------------------|-------------------------------|---------------------------------------------------------|
| نرع مناي<br>Browse |                                                 |                               |                                                         |
| Books              | Journals Drug Monograp                          | hs Guidelines Patient Ec      | lucation                                                |
| ينجا هم            | انواع منابع را به شکل دیگر ا<br>می توانید سنند. |                               | با کلیکه بر روی این علامت سایر مناب<br>قابل مشاهده است. |
|                    | deißer                                          | ns Guideimes Patier           |                                                         |
|                    |                                                 | اع منابع را به شکل زیر بینید: | ڭ بر روى منوى كشويى مى توانيد ال                        |
|                    |                                                 |                               |                                                         |

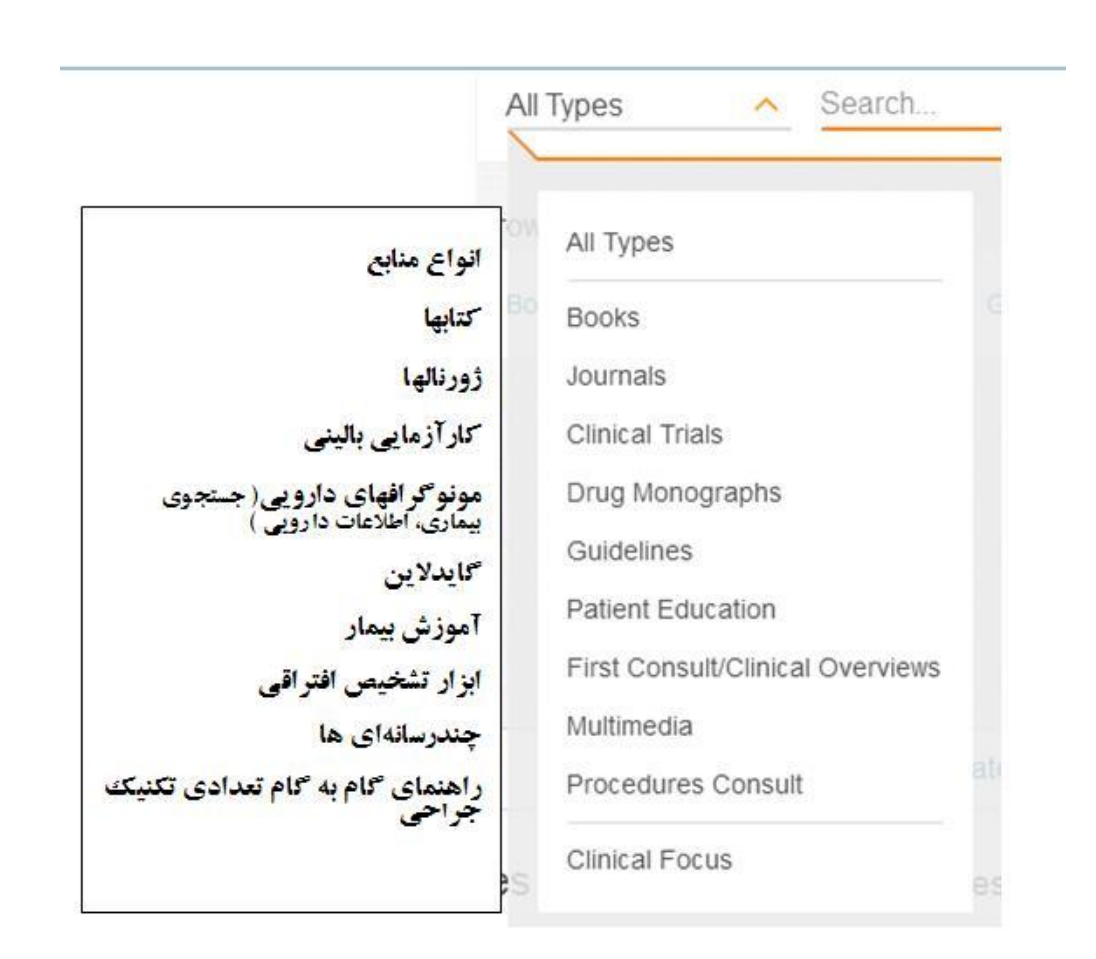

ALL برای جستجو می توانید با انتخاب منبع مورد نظر مثل کتاب، ژورنال یا مونوگراف یا همان پیش فرض ALL رای جستجو می توانید با انتخاب منبع مورد نظر مثل کتاب، ژورنال یا مونوگراف یا همان پیش فرض Type، واژه مورد نظر خود را در بخش جستجو وارد کنید. جستجو با کلمه، عبارت، علامت اختصاری ، نام نویسنده، نام کتاب و اختصار نام ژورنالها در NLM امکان پذیر است. در هنگام جستجو خود پایگاه نیز پیشنهادهایی برای شما دارد ( ویژگی Auto Suggest)

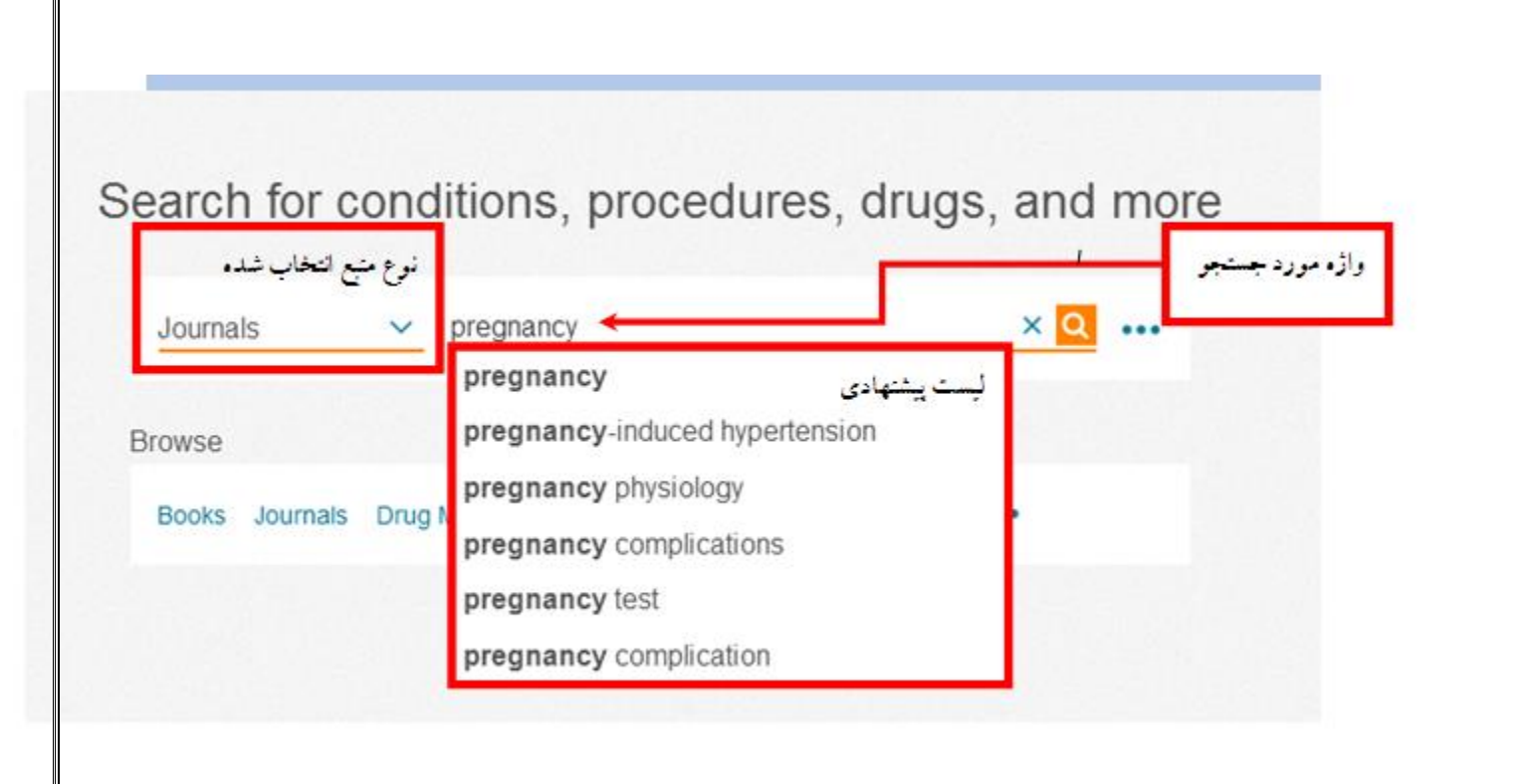

در این جستجوی خاص جستجوگر ژرنالها را مورد جستجو قرار داده و احتمالاً دنبال مقاله بوده است. یعد از جستجو در صفحه نتایج موارد زیر را مشاهده خواهید کرد:

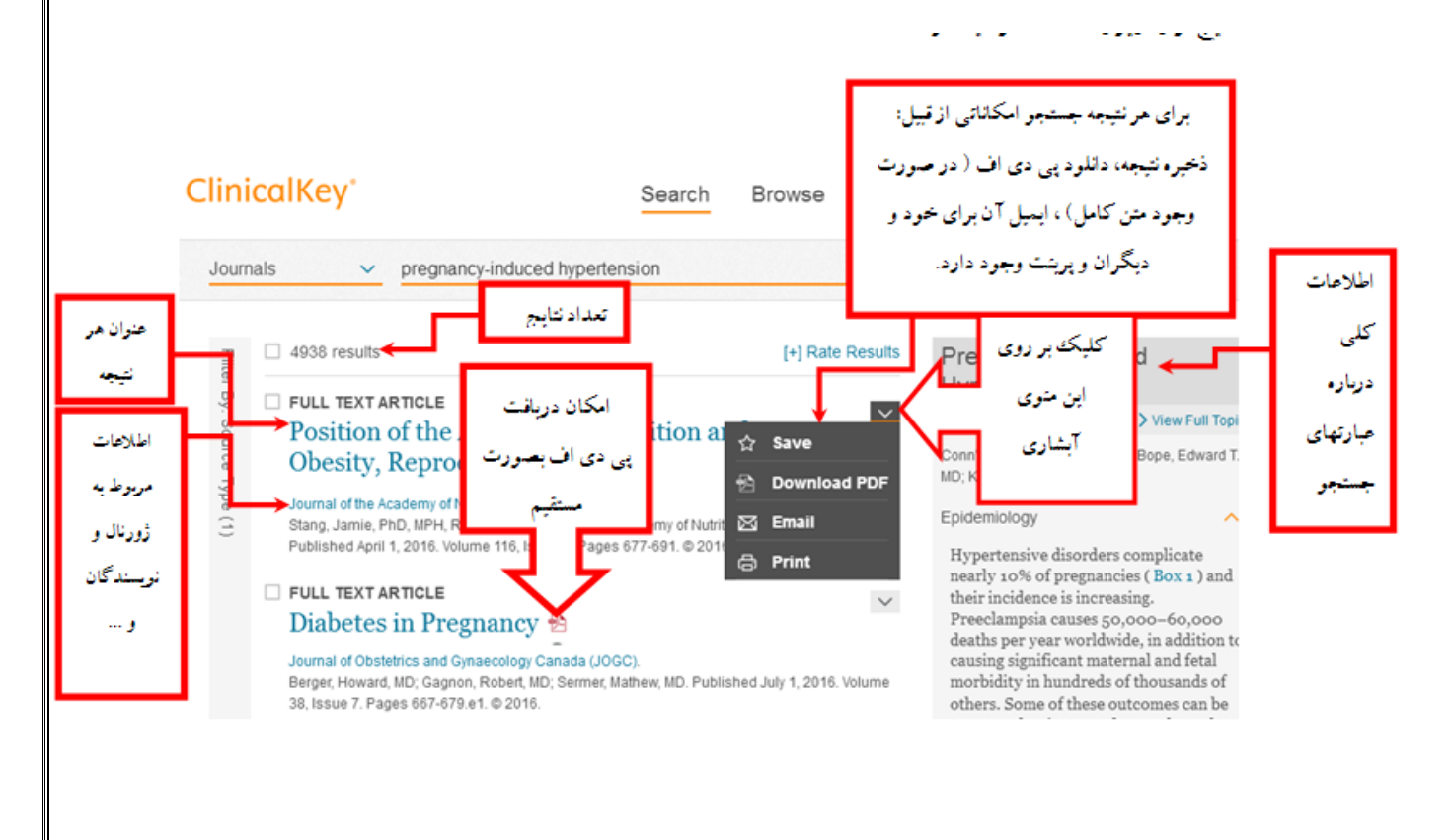

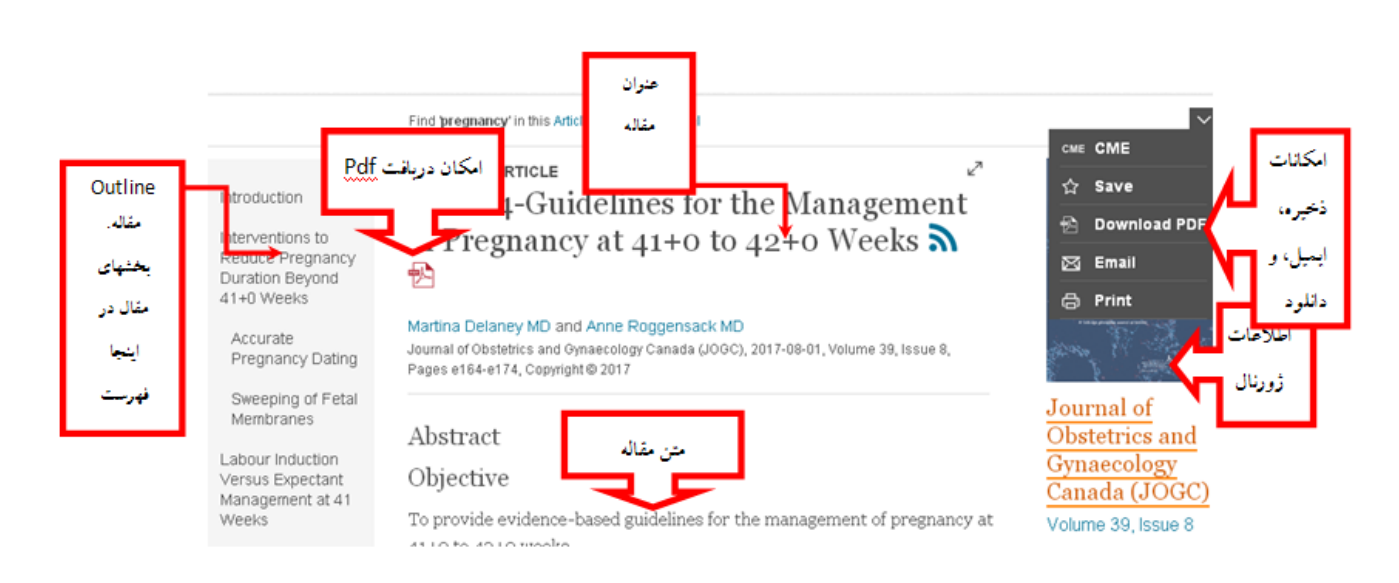

شما با کلیک بر روی هر نتیجه جستجو به صفحه اطلاعات آن مورد متصل می شوید. حال در ادامه یک نتیجه جستجو مربوط به مقاله یک ژورنال مرور می شود:

شما می توانید نتایج منتخب خود را در همین پایگاه ذخیره کنید. به شکلی که اگر در محلی دیگر و یا در زمان دیگری بخواهید انها را ببینید می توانید. برای اینکار از بخش امکانات ذخیره در شکل بالا گزینه save را انتخاب کنید. بعد از کلیک بر روی آن پیغامی به شکل زیر ظاهر می شود :

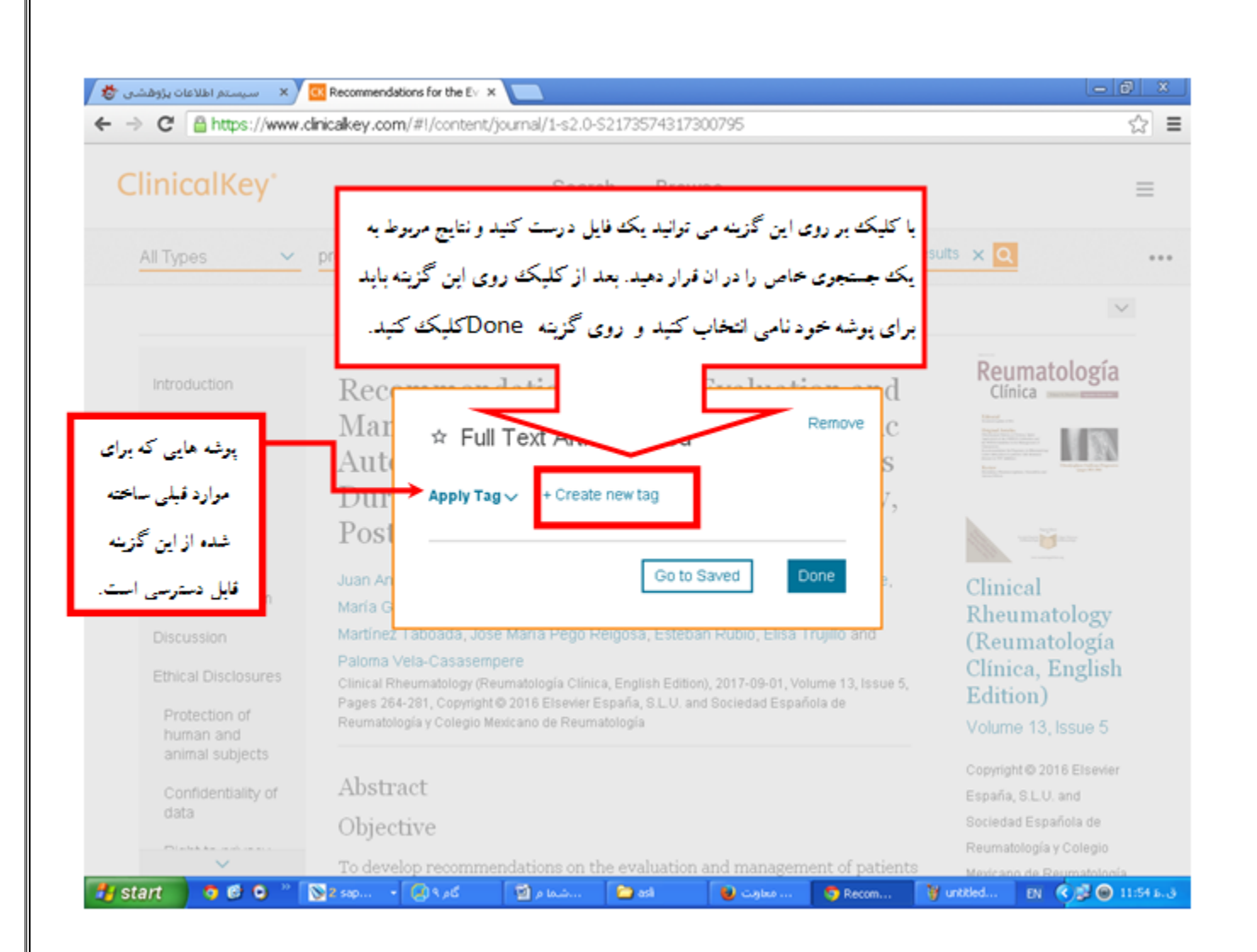

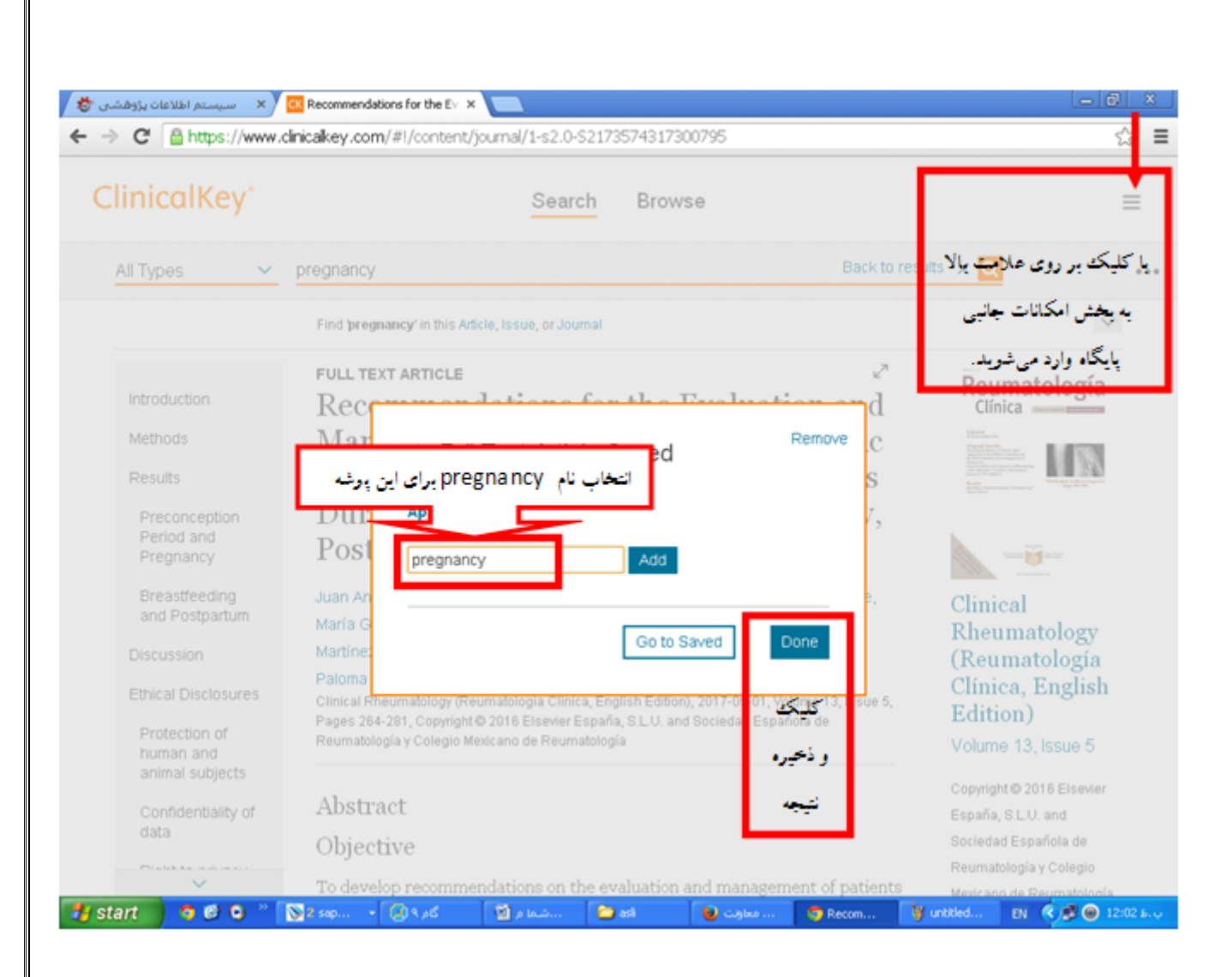

اگر قبلا این نتیجه را ذخیره کرده باشید به شما پیغام داده خواهد شد. برای دیدن نتایج ذخیره شده در هر جایی که باشید ایتدا پایگاه را باز کرده و نام کاربری و کلمه عبور خود را وارد کنید و از بخش امکانات پایگاه که در بالای همه صفحات به شکل سه خط مشخص شده (شکل بالا ) با انتخاب گزینه Saved Contentمقالات ذخیره شده در این پوشه ها را ببینید.

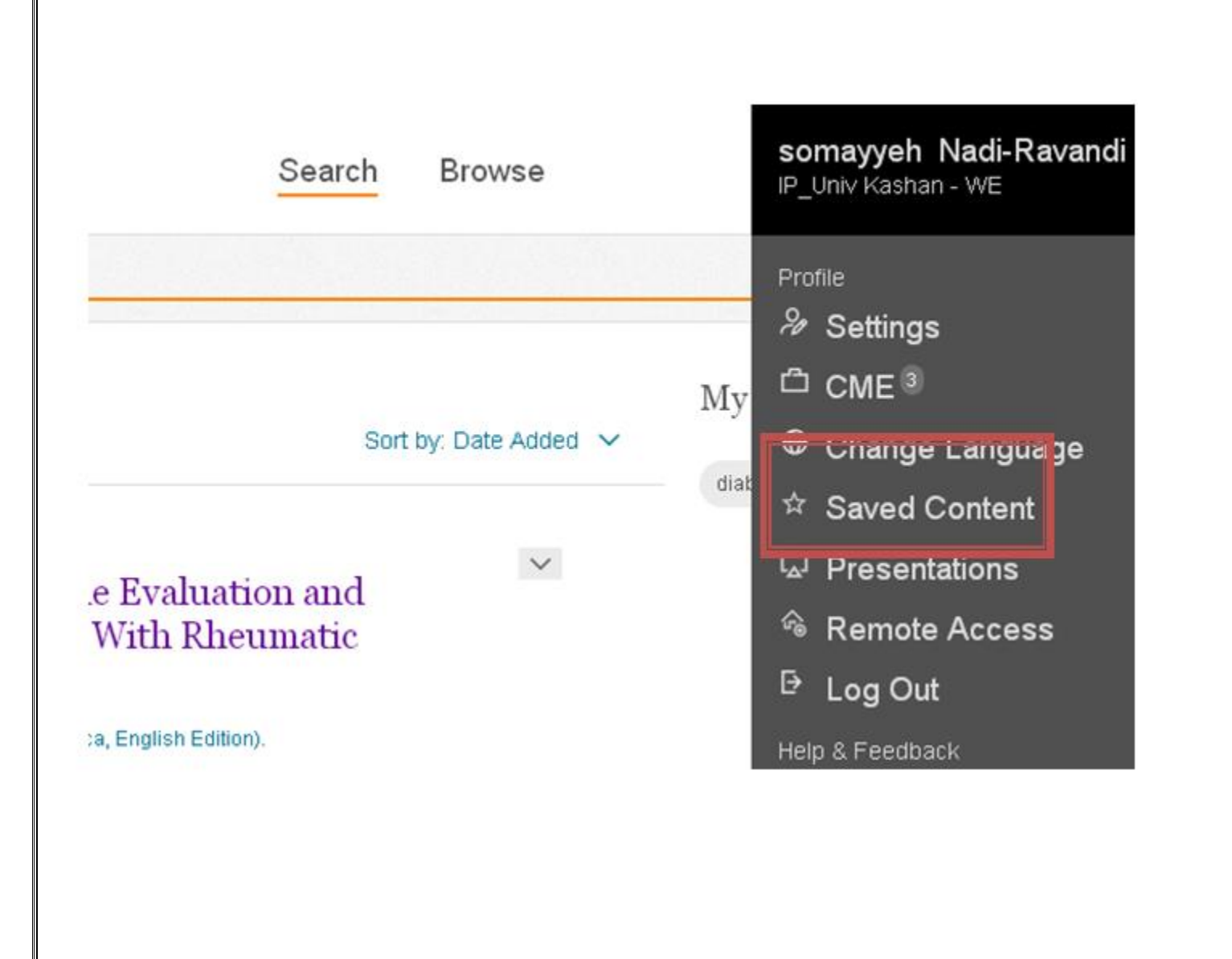

|                                                                             |                                                                                                    |                                               | ۱ -کليک يو روی<br>اين گزينه                       |
|-----------------------------------------------------------------------------|----------------------------------------------------------------------------------------------------|-----------------------------------------------|---------------------------------------------------|
| es 🗸 cance                                                                  | r drug                                                                                                    | کلېکک بر روی اين                              |                                                   |
| 24837 results                                                               | [+]                                                                                                    | گزینه برای ذخیره 📭                            | Saved Searches                                    |
| Guideline for t                                                             | he prevention of acute nausea a                                                                                                    | استراتژی جستجو<br>an                          |                                                   |
| Pediatric Oncology Group                                                    | of Ontario - Professional Association. Published Januar                                                                                                    | روی (۱. 2012                                  | بری دفعات بعد با کلیک بر                          |
| <ul> <li>воок</li> <li>Vorinostat and<br/>Histone Deace</li> </ul>          | l Other Hydroxamic Acid Deriva<br>tylase Inhibitors                                                                                                    | ative                                         | search His دوباره این استراتژ<br>و فعال خواهد شد. |
| Pharmacology and Mole<br>Members of this class a<br>group that interacts wi | cular Mechanisms of Antineoplastic Agents for Hema<br>are some of the most potent HDIs. They contain a<br>th the critical zinc atom at the base of the catalyti<br>2. The culture base of the catalyti | atologic Mali<br>a functional<br>ic pocket of |                                                   |
| the class I and II HDAN                                                     | .s. These ribis also possess a nyurophobic cap a                                                                                                    | uu all al                                     |                                                   |
|                                                                             | خو اهبد بافت.                                                                                                    | نما جنبه های جذاب پشتری را                    | یا کار کردن یا این پایگاه 🛥                       |
|                                                                             | خو اهيد يافت.                                                                                                    | نما جنبه های جذاب بیشتری را .                 | با کار کردن با این پایگاه ح                       |
|                                                                             | خو اهید یافت.                                                                                                    | نما جنبه های جذاب بیشتری را .                 | با کار کردن با این پایگاه ح                       |
|                                                                             | خو اهيد يافت.                                                                                                    | نما جنبه های جذاب بیشتری را ·                 | با کار کردن با این پایگاه ح                       |
|                                                                             | خو اهيد يافت.                                                                                                    | نما جنبه های جذاب بیشتری را ·                 | با کار کردن با این پایگاه ح                       |
|                                                                             | خو اهيد يافت.                                                                                                    | تما جنبه های جذاب پیشتری را ·                 | با کار کردن با این پایگاه ح                       |
|                                                                             | خو اهيد يافت.                                                                                                    | تما جنبه های جذاب بیشتری را .                 | با کار کردن با این پایگاه ح                       |
|                                                                             | خو اهيد يافت.                                                                                                    | تما جنبه های جذاب بیشتری را .                 | با کار کردن با این پایگاه ح                       |
|                                                                             | خو اهيد يافت.                                                                                                    | تما جنبه های جذاب پیشتری را .                 | با کار کردن با این پایگاه ح                       |
|                                                                             | خواهيد يافت.                                                                                                    | تما جنبه های جذاب پیشتری را .                 | با کار کردن با این پایگاه -                       |
|                                                                             | خو اهيد يافت.                                                                                                    | تما جنبه های جذاب پیشتری را .                 | با کار کردن با این پایگاه -                       |
|                                                                             | خواهيد يافت.                                                                                                    | تما جنبه های جذاب پیشتری را .                 | با کار کردن با این پایگاه -                       |
|                                                                             | خواهيد يافت.                                                                                                    | تما جنبه های جذاب پیشتری را .                 | با کار کردن با این پایگاه -                       |